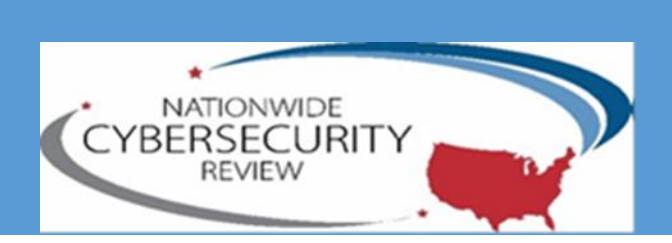

# NCSR GENERAL USER GUIDE

MS-ISAC 31 Tech Valley Drive East Greenbush, NY 12061

## Table of Contents

| Introduction & Signing On                         | 2  |
|---------------------------------------------------|----|
| NCSR General User Dashboard                       | 3  |
| Accessing the Questionnaire                       | 4  |
| Reviewing Your Organization's General Information | 5  |
| Accessing Your Results                            | ·6 |
| Displaying Dashboard Data & Viewing the Reports   | 7  |
| Sharing & Communicating the Reports               | 8  |
| Data Reporting Template & Additional Resources    | 8  |
| Contact the NCSR Team                             | 8  |

#### Introduction

Welcome to the Nationwide Cybersecurity Review (NCSR) Portal! This guide will provide you with the information needed to navigate the platform, review your results, and export your data.

#### Signing On

- To access the NCSR portal, please visit the following link: <u>https://grc.archer.rsa.com</u>
- You will then enter your credentials and use the provided Instance Number: 20244

If you need assistance, please contact <u>NCSR@cisecurity.orq</u>

| /                       | User Login                                            |                  |
|-------------------------|-------------------------------------------------------|------------------|
| User Name:<br>Instance: |                                                       |                  |
| Password:               | Login                                                 | > Display Domain |
| R                       | SA Archer GRC<br>ered by the RSA Archer GRC Platform™ |                  |

#### NCSR General User Dashboard

This dashboard provides a general overview of the NIST Cybersecurity Framework Functions and Categories, the response scale used to answer the assessment, along with key links.

|                                                                                                    |                                                                                                    | ۵ 🛓                                                                                                    |
|----------------------------------------------------------------------------------------------------|----------------------------------------------------------------------------------------------------|----------------------------------------------------------------------------------------------------|
| Home Edit                                                                                                    |                                                                                                    |                                                                                                    |
| Dashboard: NCSR General User                                                                                                    | ▼ Welcome, test Scarlotta                                                                                                    | I 0                                                                                                    |
| NCSR Intro                                                                                                    |                                                                                                    | Take the NCSR                                                                                                    |
|                                                                                                    |                                                                                                    | Operationality         Year         Organization         Progress<br>Status         Entity Type         Industry           305011         2018         1851         Torm/Townshi         Judication<br>p/Village |
| Welcome to the Nationwide C<br>Welcome to the Nationwide Cler Security Reveal (NCSR) proudly brought to you by the<br>NCSR will be walked from October 1, 2018 through December 15, 2018. The dashbard<br>with key Intel                                                                                                    | /ber Security Review<br>Multi-State Information Sharing and Analysis Gener (MS-ISAC) and the US Department of Homeland Security (DHS). The 2018<br>provides a general overview of the NST CSF functions and categories, the response scale used to answer the assessment along                                                                                                    | Pere 3 of 10 records)                                                                                                    |
| *                                                                                                    |                                                                                                    | NIST Cybersecurity Framework Overview DHS C3 Program                                                                                                    |
| III NCSR Instructions                                                                                                    | Helpful Hints                                                                                                    |                                                                                                    |
| Instructions                                                                                                    | Helpful Hints                                                                                                    | Contact Us                                                                                                    |
| To take the NCSR, click on the Questionnaire ID link under the section Take the NCSR on the right-<br>hand side of this page.                                                                                                    | To return to the NCSR General User Dashboard , click on the Nationwide Cyber Security Review tab on the top left-hand side of the<br>screen     While completing the NCSR, we suggest continuously saving your work by clicking on the Save and Close or the Save and Continue<br>humans business that the human in the screen and the screen of the screen and the screen and close or the Save and Continue<br>humans business that the human in the screen and the screen and the scr | Contact Us  If you have any questions or issues regarding the NCSR, please contact the NCSR team at:  Email: MCSR distancing year                                                                                |
| Maturity Levels                                                                                                    |                                                                                                    | Phone:     K                                                                                                    |
| Score Maturity Level The recommended minimum maturity level is set at a score of 5 and higher                                                                                                    | INIST Cybersecurity Framework Overview                                                                                                    |                                                                                                    |
| 7 Optimized: Your organization has formally documented policies, standards, and procedures.<br>Implementation is tested, verified, and reviewed regularly to ensure continued effectiveness.                                                                                                    | NIST Cybersecurity Framework (number of Categories by Function)                                                                                                    | •                                                                                                    |
| 6 Tested and Verified: Your organization has formally documented policies, standards, and procedures.<br>Implementation is tested and verified. Implementation is because Your consultation has formally documented policies, standards, and                                                                                                    | 7                                                                                                    |                                                                                                    |
| S might interest of a second of the second of the sec | 6-                                                                                                    |                                                                                                    |
| A partially Documented Standards and/or Procedures: Your organization has a formal policy in place and based on the account of developing documented standards and/or procedures: Your organization has a formal policy in place and based on the account of developing documented standards and/or procedures: Your organization has a formal policy in place and based on the account of developing documented standards and/or procedures: Your organization has a formal policy in place and based on the account of developing documented standards and/or procedures: Your organization has a formal policy in place and based on the account of developing documented standards and/or procedures: Your organization has a formal policy in place and based on the account of developing documented standards and/or procedures: Your organization has a formal policy in place and based on the account of developing documented standards and/or procedures: Your organization has a formal policy in place and based on the account of developing documented standards and/or procedures: Your organization has a formal policy in place and based on the account of developing documented standards and/or procedures: Your organization has a formal policy in place and based on the account of developing documented standards and/or procedures: Your organization has a formal policy in place and based on the account of developing documented standards and/or procedures: Your organization has a formal policy in place and based on the account of developing documented standards and/or procedures: Your organization has a formal policy in place and based on the account of developing documented standards and/or procedures: Your organization has a formal policy in place and based on the account of developing documented standards and/or procedures: Your organization has a formal policy in place and based on the account of developing documented standards and/or procedures: Your organization has a formal policy in place and based on the account of developing documented st |                                                                                                    |                                                                                                    |
| Begun the process to excepting accountered automation integra processing to support on points?     Documented Policy: Your organization has a formal policy in place.     Informally Performed: Activities and processes may be substantially performed and technologies may be     available to achieve this objective, but they are undocumented and/or not formally approved by     management.                                                                                                    |                                                                                                    |                                                                                                    |
| Not Performed: Activities, processes and technologies are not in place to achieve the referenced objective.                                                                                                    |                                                                                                    |                                                                                                    |
|                                                                                                    |                                                                                                    |                                                                                                    |
| ي                                                                                                    | 0 DETECT (DE) IDENTIFY (ID) PROTECT (PR)                                                                                                    | RECOVER (RC) RESPOND (RS)                                                                                                    |

### Accessing the Questionnaire:

Under the NCSR General User Dashboard, there is a section named "Take the NCSR" on the upper right hand corner. Select the hyperlink under the column named "Questionnaire ID".

| Dashboard: NCSR General User        |                                           |                                                   |                         | w                            | elcome, test Scarlotta    |                           |                                          |
|-------------------------------------|-------------------------------------------|---------------------------------------------------|-------------------------|------------------------------|---------------------------|---------------------------|------------------------------------------|
| III NCSR Intro                      |                                           |                                                   |                         |                              |                           |                           | Take the NCSR                            |
|                                     |                                           |                                                   |                         |                              |                           |                           | Questionnaire<br>ID  Year<br>305011 2018 |
|                                     |                                           |                                                   |                         |                              |                           |                           | Page 1 of 1 (1 records)                  |
| Welcome t                           | o the Natio                               | nwide Cy                                          | ber Secu                | rity Review                  | 1                         |                           | k                                        |
| Enlarged View:                      |                                           |                                                   |                         |                              |                           |                           |                                          |
| -                                   |                                           |                                                   |                         |                              |                           |                           |                                          |
| III Take the NC                     | SR                                        |                                                   |                         |                              |                           |                           |                                          |
| Questionnaire                       | Year                                      |                                                   |                         |                              |                           |                           |                                          |
| <u>305011</u>                       | 2018                                      | 1                                                 |                         |                              |                           |                           |                                          |
| Page 1 of 1 (1 rec                  | ords)                                     |                                                   |                         |                              |                           |                           |                                          |
| *                                   |                                           |                                                   |                         |                              |                           |                           |                                          |
| Demographics                        | Identify                                  | Protect                                           | D navigate t            | Respond                      | Recover                   | Privacy                   | Post Survey Questions                    |
| Γο save any edits                   | to your quest                             | ionnaire, ι                                       | ise the Save            | e option in th               | e upper left              | side of your              | <sup>r</sup> screen.                     |
| SAVE 🕅 S                            | SAVE AND CLO                              | OSE 🗏 V                                           | IEW                     |                              |                           |                           |                                          |
| Once completely                     | finalized, be s                           | sure that yo                                      | our progres             | s count is <b>12</b>         | 4 of 124 con              | npleted.                  |                                          |
| Progress:                           | 124 of 124 Coi                            | mpleted                                           |                         |                              |                           |                           |                                          |
| To officially subm                  | nit the questio                           | nnaire, sel                                       | ect the "Su             | bmit" option                 | in the "Subr              | nit Self-Asse             | essment" section.                        |
| ▼ SUBMIT SELF-ASSESSMENT            |                                           |                                                   |                         |                              |                           |                           |                                          |
| Submit Self                         | Assessment: Please note: It generated and | 's important to make :<br>d the survey is locked. | sure the survey is comp | pleted in full prior to chan | ging the status to "Submi | t". Once the status is ch | anged, your findings are Submi           |
| Please note, once<br>are generated. | e you change t                            | he status t                                       | o "Submit"              | , your questi                | onnaire is loc            | ked and a r               | najority of the repor                    |

#### **Reviewing Your Organization's General Information**

Within the questionnaire, under General Information, click on your organization's name.

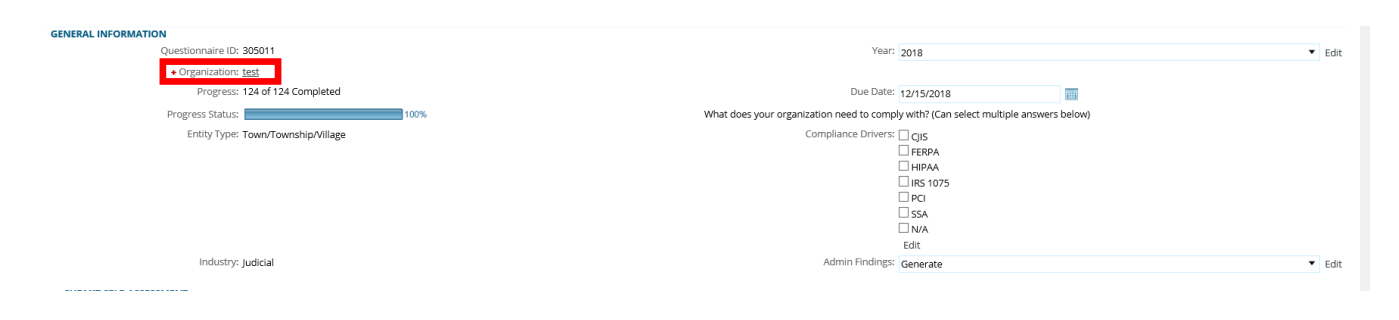

This will bring you to an area that houses all of your organization's General Information, such as:

• Organization, Org ID, Org Users, Entity Type, State of Origin, Compliance Drivers, Years Participated, Division, Industry, and Population.

You can utilize the displayed tabs to navigate a previous year's questionnaire and current profile.

| Current Profile | 2015 & 2016 NCSR Self-Assessment | 2017 NCSR Self-Assessment | 2018 NCSR Self-Assessment |
|-----------------|----------------------------------|---------------------------|---------------------------|
|                 |                                  |                           |                           |

#### **Accessing Your Results**

To access your reports, click on the home icon in the upper left hand corner.

| 😭 📚 Nationwide Cyber Security Review 👻       | Q 💵 test 🛩 🤅                                                                         |
|----------------------------------------------|--------------------------------------------------------------------------------------|
| Edit                                         |                                                                                      |
| 305011 Nationwide Cyber Security Review 2018 | 8                                                                                    |
| SAVE N SAVE AND CLOSE                        | 🖟 export 👼 print 🖾 email                                                             |
| 124 of 124 Completed                         | Created Date: 1/11/2019 1:29 PM Last Updated: 1/15/2019 2:52 PM                      |
| ► INSTRUCTIONS                               | ^                                                                                    |
| GENERAL INFORMATION                          |                                                                                      |
| Questionnaire ID: 305011                     | Year: 2018                                                                           |
| <ul> <li>Organization: test</li> </ul>       |                                                                                      |
| Progress: 124 of 124 Completed               | Due Date: 12/15/2018                                                                 |
| Progress Status: 100%                        | What does your organization need to comply with? (Can select multiple answers below) |
| Entity Type: Town/Township/Village           | Compliance Drivers:                                                                  |
| Industry: Judicial                           |                                                                                      |
| V SUBMIT SELF-ASSESSMENT                     |                                                                                      |

This will bring you back to the NCSR General User Dashboard.

| ۲              | Nationwide Cyber Security Review   | - 12 | Task Managem | nent 👻 | 📰 Sci |
|----------------|------------------------------------|------|--------------|--------|-------|
| e              | ✓ Edit                             |      |              |        |       |
| ard:           | NCSR General User                  |      |              |        | •     |
| Inte           | NCSR Division Admin                |      |              |        |       |
|                | NCSR General User                  |      |              |        |       |
| 1              | Current NCSR Results               |      |              |        |       |
|                | Year-To-Year Results               |      |              |        |       |
|                | Year-To-Year Peer Profiles         |      |              |        |       |
|                | Year-To-Year Compliance Reports    |      |              |        |       |
| ٧V             | Year-To-Year Questions and Answers |      |              |        |       |
| Velco          | 2018 CIS Controls Mapped to NCSR   |      |              |        |       |
| 2018<br>Jsed 1 | NCSR Policy Dash                   |      |              |        |       |
|                | 2018 Findings                      |      |              |        |       |

#### Dashboard Option with Applicable Reports:

**NCSR General User:** Gives a general overview of the NIST Cybersecurity Functions and Categories, the response scale used to answer the survey, and key links.

**Current NCSR Results:** Provides your organization's current NCSR results across the NIST Cybersecurity Framework Functions and Categories. *Please note, once your 2018 survey's progress status reaches 100% and you submit your survey, your previous year's results will be replaced with your 2018 results.* 

**Year-To-Year Results:** Provides your year-to-year NCSR results across the NIST Cybersecurity Functions and Categories.

**Year-To-Year Peer Profiles:** Provides your year-to-year NCSR results across the NIST Cybersecurity Functions and Categories in comparison to your peers. Your peer groups are based on your Entity Type and Industry (Example: State Health & Human Services). *Please note: Your results will be compared anonymously to other organizations in your peer group. The reports will be available shortly after the survey officially closes.* 

**Year-To-Year Compliance Reports:** Provides access to your year-to-year compliance reports. Currently, we have the HIPAA Security Rule Crosswalk mapped to the NIST Cybersecurity Framework.

Year-To-Year Questions and Answers: Provides a listing of all your questionnaires and submitted answers.

**2018 CIS Controls Mapped to NCSR:** Provides a report that maps version 7 of the CIS Controls to the NCSR questions, along with your submitted answers.

**NCSR Policy Dash**: Displays access to a repository of authoritative sources that provide a general understanding on what guides and governs your organization.

**2018 Findings:** Provides a report that maps your organizations NCSR questions that were answered below the recommended minimum maturity of "Implementation in Process" to the NIST Cybersecurity Framework informative references (NIST CSF 800-53, COBIT, and CIS Controls).

#### Displaying Dashboard Data & Viewing the Reports

Within each dashboard, you can edit how the data is displayed by clicking on the dropdown arrow in the right hand corner.

| III NCSR Results by Organization | ons                  |                     |                     |                     |                     |                     | • |
|----------------------------------|----------------------|---------------------|---------------------|---------------------|---------------------|---------------------|---|
| NCSR Function Level Results      | •                    |                     |                     |                     |                     |                     |   |
| Organization                     | Current Results Year | Average of ID-Level | Average of PR-Level | Average of DE-Level | Average of RS-Level | Average of RC-Level | 0 |

The following options appear when selecting that dropdown arrow.

|                | • |
|----------------|---|
| Collapse       |   |
| Display Report |   |
| About          |   |
| Refresh        |   |

Click on "Display Report". From here, you can change the way the data is displayed and/or represented by utilizing the tools highlighted below.

**Please note:** Not all reports are able to be displayed in graph format, as it's dependent on the number of data points being displayed.

After selecting the "Display Report" option, the following area is on the upper left side of your screen.

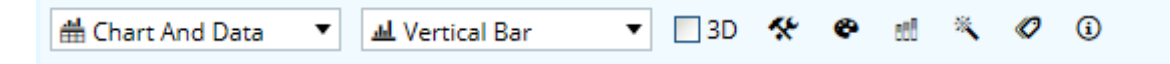

This allows you to change the appearance and formatting of your data and reports. For example, the field that says "Chart And Data" can be selected, and the dropdown options below will appear. You can select "Chart Only" or "Data Only". The chart is a bar graph, to give a visual on the data. The Data Only option shows only the numeric values of the specific report you are viewing.

| 🛗 Chart And Data | • |
|------------------|---|
| 🛗 Chart And Data |   |
| 此 Chart Only     |   |
| 🌐 Data Only      |   |

#### Sharing & Communicating the Reports

Using the options below, you can export, print, or email the reports. These options are on the upper right side of your view within a report.

🛞 🔿 REFRESH 🗊 EXPORT 🖷 PRINT 🖾 EMAIL

When exporting, you will have options such as Microsoft Excel and Adobe PDF.

#### Data Reporting Template & Additional Resources

The following page on the Center for Internet Security website gives additional NCSR details, including a link to a Word document named "2018 NCSR End User Data Reporting Template". That template can be used to compile your 2018 NCSR data/charts and present to your stakeholders.

https://www.cisecurity.org/ms-isac/services/ncsr/

#### Contact the NCSR Team

If you have any questions, concerns, or issues, please do not hesitate to contact an NCSR team member at NCSR@cisecurity.org, or by phone at 518-880-0736 or 518-516-6116. We will be sure to get back to you as soon as possible.

Thank you for participating in the NCSR!